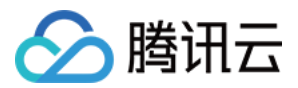

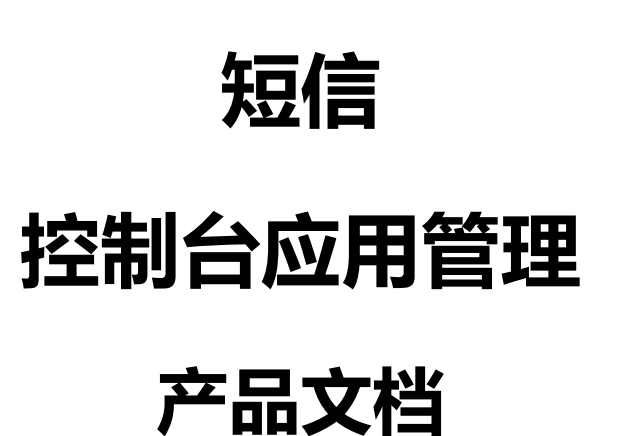

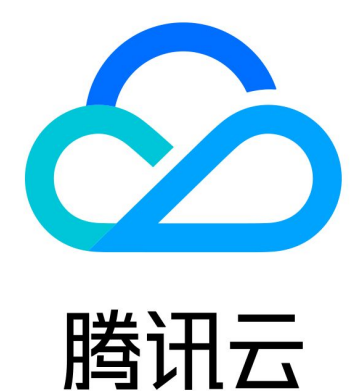

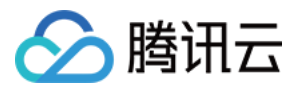

【版权声明】

©2013-2019 腾讯云版权所有

本文档著作权归腾讯云单独所有,未经腾讯云事先书面许可,任何主体不得以任何形式复制、修改、抄袭、传播全部或部分本文档内容。

【商标声明】

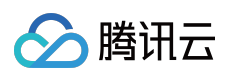

及其它腾讯云服务相关的商标均为腾讯云计算(北京)有限责任公司及其关联公司所有。本文档涉及的第三方主体的商标,依法由权利人所有。

【服务声明】

本文档意在向客户介绍腾讯云全部或部分产品、服务的当时的整体概况,部分产品、服务的内容可能有所调整。您 所购买的腾讯云产品、服务的种类、服务标准等应由您与腾讯云之间的商业合同约定,除非双方另有约定,否则, 腾讯云对本文档内容不做任何明示或模式的承诺或保证。

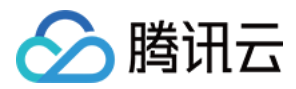

# 控制台应用管理

最近更新时间:2019-06-26 17:52:52

在使用腾讯云短信服务发送短信前,需要先创建应用。应用创建完成后,您可以获得该应用的唯一标识码 SDK AppID 和用来校验短信发送请求合法性的密码 App Key。

# ▲注意:

SDK AppID 对应的 AppKey 需要业务方高度保密。

除此之外,您还可以在应用管理页面对该短信应用进行频率配置、添加告警联系人、配置回调以及黑名单管理等。

# 添加应用

### 1. 登录 短信控制台。

## () 说明:

如果您的腾讯云账号未认证,需要先进行认证操作,实名认证详细操作请参见实名认证指引。

2. 单击【添加应用】,在【创建应用】对话框中,填写【应用名称】和【应用简介】。

| 短信   | 快速入门 🗹            |             |      |              |   |            |
|------|-------------------|-------------|------|--------------|---|------------|
| 应用列表 | 表 套餐包管理 SDK & API |             |      |              |   |            |
|      |                   |             |      |              |   |            |
|      | 添加应用              |             |      |              |   |            |
|      | 应用名称              | 本月已用国内文本短信数 |      |              |   | 操作         |
|      | •                 | 0           | 创建应用 |              | × | 停用         |
|      | •                 | 0           | 应用石称 | 潮入业用各称       | 1 | 停用         |
|      | •                 | 0           | 应用简介 | 请把人应用简介      |   | 停用         |
|      | •                 | 0           |      |              |   | 停用         |
|      | • Territorial     | 0           |      | 不超过300字      |   | 开启 删除      |
|      | 共5项               |             |      | <b>确定</b> 取消 |   | 每页显示行 10 🔻 |

3. 信息填写完成后,单击【确定】。

返回【应用列表】页面,您可以查看新增的应用信息。

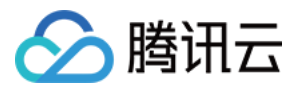

# 管理应用

在 短信控制台 应用列表页面,您可以查看应用的短信使用情况,可以停用、开启或删除应用。

### 停用或删除应用

单击该应用的【操作】栏内【停用】,在弹出的确认框中单击【确定】即可停用该应用,此时,列表应用名称前面 的绿点会变成红色,标明该应用已停用。

| 应用列表       | 套餐包管理 | SDK & API   |               |             |            |
|------------|-------|-------------|---------------|-------------|------------|
| 添加应用       |       |             |               |             | 应用名称 Q     |
| 应用名称       |       | 本月已用国内文本短信数 | 本月已用国内语音计费分钟数 | 本月已用海外文本短信数 | 操作         |
| ● 应用测试     |       | 1           | 1             | 0           | 停用         |
| 已选0项 , 共1项 |       |             |               |             | 毎页显示行 10 ▼ |
|            |       |             |               |             |            |

- 如果您需要继续使用该应用,单击该应用对应的【开启】,在弹出的确认框中单击【确定】即可。此时,列表应
  用名称前面的红色会变成绿色,标明该应用正在运行中。
- 如果您需要删除该应用,单击该应用对应的【删除】,在弹出的确认框中单击【确定】即可。被删除掉的应用无法恢复,请谨慎操作。

#### () 说明:

应用在运行中无法删除,您需要先将该应用停用再将其删除。

| 应用列表       | 套餐包管理 | SDK & API   |               |             |            |      |           |
|------------|-------|-------------|---------------|-------------|------------|------|-----------|
| 添加应用       |       |             |               |             |            | 应用名称 | Q         |
| 应用名称       |       | 本月已用国内文本短信数 | 本月已用国内语音计费分钟数 | 本月已用海外文本短信数 | 操作         |      |           |
| ● 应用测试     |       | 1           | 1             | 0           | 开启册        | 除    |           |
| 已选0项 , 共1项 | Ī     |             |               |             | 每页显示行 10 、 |      | 1/1 ▲ ▶ ▶ |

#### 基础配置

单击目标应用的名称,进入应用详情页面。在【应用配置】>【基础配置】页面,您可以查看该应用的唯一标识码 SDK AppID 和用来校验短信发送请求合法性的密码 App Key。单击【应用信息】区域的【编辑】,可以修改您的

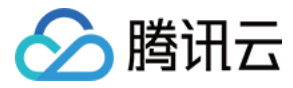

应用名称和应用简介。修改完成后,单击【确定】保存设置。

#### 应用信息

| SDK AppID | 14                                                                                                    |
|-----------|----------------------------------------------------------------------------------------------------|
|           | SDK AppID是短信应用的唯一标识,调用短信API接口时需要提供该参数。                                                                                                    |
| App Key   | ****** 显示                                                                                                    |
|           | App Key是用来校验短信发送请求合法性的密码,与SDK AppID对应,需要业务方高度保密,切勿把密码存储在客户端。                                                                                                    |
| 创建时间      | 2019-06-24 10:43:17                                                                                                    |
| 最近修改      | 2019-06-24 10:43:17                                                                                                    |
| 状态        | 运行中                                                                                                    |
| 应用名称      | INCOME IN A REPORT OF A REPORT OF A |
|           | 不能超过二十个字                                                                                                    |
| 应用简介      | 测试                                                                                                    |
|           |                                                                                                    |
|           |                                                                                                    |
|           | 输入说明不能超过300个字                                                                                                    |
|           |                                                                                                    |
| 确定        | 取消                                                                                                    |

#### 配置频率限制

为了保障业务和通道安全,减少业务被刷后的经济损失,短信默认的频率限制策略为:

- 同一号码同一内容30秒内最多发送1条。
- 同一手机号一个自然天最多发送10条。

## ▲ 注意:

个人认证用户不提供修改频率限制的权限。如需使用该功能,请将"个人认证"修改为"企业认证"。

# 配置方法:

单击目标应用的名称,进入应用详情页面。在【应用配置】>【基础配置】页面,单击【发送频率限制】区域的【设

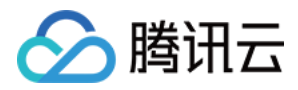

置】,可以对该应用的短信频率进行调整,调整完成后,单击【确定】保存设置。

#### 发送频率限制

勾选你要选用的限制条件,并输入对应数值,该设置仅对国内短信和国际短信生效,如需了解语音短信频率设置,点击 这里查看详情。

|          | 当前应用,每个自然日发送短信条数不超过条              |
|----------|-----------------------------------|
|          | 对同一个手机号, 30 秒内发送短信条数不超过 条         |
|          | 对同一个手机号, 1 小时内发送短信条数不超过 条         |
| <b>~</b> | 同一个手机号,1自然日内发送短信条数不超过 10 条        |
| ~        | 相同内容短信对同一个手机号, 30 秒内发送短信条数不超过 1 条 |
| 如何       | 预防短信轰炸 🖸   发送频率限制使用帮助 🖻           |
| Ĩ        | <mark>确定</mark> 取消                |

#### 单日发送超量告警

短信服务提供每个自然日发送短信超量的告警提醒服务。您设置该项告警提醒功能后,当该应用在当日发送短信数 量超出预设数量时,系统将会发送告警通知至预设的告警联系人。

#### 配置方法:

单击目标应用的名称,进入应用详情页面。在【应用配置】>【基础配置】页面,单击【发送超量提醒】区域的【设

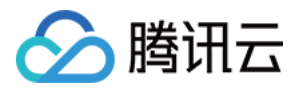

置】,勾选您要选用的提醒条件,并输入对应数值,单击【确定】保存设置。

| 发送超量提醒                   |     |  |  |  |  |  |  |
|--------------------------|-----|--|--|--|--|--|--|
| 勾选你要选用的提醒条件,并输入对应数值      |     |  |  |  |  |  |  |
| 当前应用,每个自然日 国内文本短信 请求量超过  | 条提醒 |  |  |  |  |  |  |
| 当前应用,每个自然日 国内语音短信 请求量超过  | 条提醒 |  |  |  |  |  |  |
| 当前应用,每个自然日 国际短信 请求量超过 条据 | 見存起 |  |  |  |  |  |  |
| 发送超量提醒使用帮助 🖸             |     |  |  |  |  |  |  |
| 确定取消                     |     |  |  |  |  |  |  |

#### 配置回调

为方便客户精细化了解短信发送相关信息,短信服务提供完善的回调能力。例如,如果您配置了短信接收状态回调 地址,腾讯云收到运营商回调信息后会及时将回调信息推送到您指定的回调地址。目前腾讯云短信支持短信状态回 调、短信回复回调和语音按键回调。

#### 配置方法:

单击目标应用的名称,进入应用详情页面。在【应用配置】>【基础配置】页面,单击【事件回调配置】区域的【设

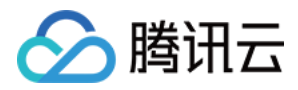

置】,选择需要的回调并配置回调地址,配置完成后,单击【确定】保存设置。

| 事件回调配置                |  |  |  |  |  |  |  |  |
|-----------------------|--|--|--|--|--|--|--|--|
| 勾选你要选用的回调,并输入对应的URL地址 |  |  |  |  |  |  |  |  |
| 短信状态回调 回调URL          |  |  |  |  |  |  |  |  |
| 短信回复回调 回调URL          |  |  |  |  |  |  |  |  |
| 语音短信回调  回调URL         |  |  |  |  |  |  |  |  |
| 事件回调配置使用帮助 🗹          |  |  |  |  |  |  |  |  |
| 确定取消                  |  |  |  |  |  |  |  |  |

添加告警联系人

添加告警联系人后,您可以及时收到签名、内容模版的审核及频率限制告警通知。

配置方法:

单击目标应用的名称,进入应用详情页面。在【应用配置】>【通知与告警】页面,单击【添加告警联系人】。在弹出的【添加告警联系人】对话框中,填写姓名、电话和邮箱,并设置提醒接收策略,单击【确定】。

# ▲注意:

建议使用告警通知功能,若触发频率限制策略,接收人会收到告警通知,减少业务被刷后的经济损失。 个人认证用户最多只能设置2个告警联系人,企业认证用户最多可设置5个。

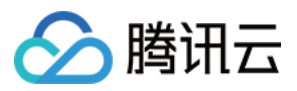

| ← ■                      |             |         |           |
|--------------------------|-------------|---------|-----------|
| <b>应用配置</b> 国内短信    语音短信 | 国际短信        |         |           |
| 基础配置 通知与告警 黑名单管理 退订用户管   | 理           |         |           |
| 添加告答联系人 最多可添加5个指定联系人     | 添加告警联系人     |         | ×         |
| 姓名    手机    邮箱           | 姓名          | 输入姓名    | 模板和签名审核通知 |
|                          | 手机          | 输入手机号   |           |
| 共0项                      | 邮箱          | 输入邮箱    |           |
|                          | 接收频率限制提醒    | ●是 ○否   |           |
|                          | 接收发送超量提醒    | ● 是 ○ 否 |           |
|                          | 接收模板和签名审核通知 | ● 是 ○ 否 |           |
|                          | 套餐包告警通知     | ●是 ○否   |           |
|                          | 确           | 定取消     |           |

告警联系人添加成功后,您可以编辑或删除告警联系人。被删除的告警联系人无法直接恢复,请谨慎操作。

| 姓名 | 手机  | 邮箱        | 频率限制提醒 | 发送超量提醒 | 模板和签名审核通知 | 套徑包告營通知 | 操作   |
|----|-----|-----------|--------|--------|-----------|---------|------|
| 小二 | 185 | i @qq.com | 已开启    | 已开启    | 已开启       | 已开启     | 编辑删除 |

# 黑名单管理

黑名单功能提供主动防骚扰的能力。您可以将手机号码添加到黑名单中,在黑名单中的手机号码无法收到使用对应 签名发送的短信。每个应用下所有签名中配置的手机号码总和不能超过1000个。 配置方法:

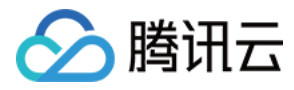

### 单击目标应用的名称,进入应用详情页面。在【应用配置】>【黑名单管理】页面中进行添加或删除。

| 应用配置                                    | 国内短信                     | 语音短信      | 国际短信            |    |    |   |    |        |    |
|-----------------------------------------|--------------------------|-----------|-----------------|----|----|---|----|--------|----|
| 基础配置 通知与告警 黑名单管理 退订用户管理                 |                          |           |                 |    |    |   |    |        |    |
| <b>设置号码黑名</b><br>在黑名单中的引                | <b>4单</b><br>毛机号码将收不到来自双 | 对应签名发送的短信 | 言。最多可设置1000个号码。 |    |    |   |    |        |    |
| 添加号码                                    | 批量删除                     | 手机号码      | 86 - 手机号        | 签名 | 全部 | Ŧ | 查询 | 清空查询结果 |    |
| 日日日日日日日日日日日日日日日日日日日日日日日日日日日日日日日日日日日日日日日 |                          |           | 签名              |    | 类型 |   |    | 状态     | 操作 |
|                                         | 查询结果为空                   |           |                 |    |    |   |    |        |    |

# 退订用户管理

原黑名单管理功能已更名为"退订用户管理",功能不变。

如需删除退订状态,请先查询手机号是否在名单中。

#### 配置方法:

单击目标应用的名称,进入应用详情页面。在【应用配置】>【退订用户管理】页面,输入您需要查询的手机号码, 查询手机号是否在名单中。如果该手机号在名单中,单击手机号,填写申请解除理由,等待审核结果即可。

| ← 꼬림소림                  |      |           |      |      |          | 停用应用 |
|-------------------------|------|-----------|------|------|----------|------|
| <b>应用配置</b> 国内短信 语音短信 国 | 国际短信 |           |      |      |          |      |
| 基础配置 通知与告警 黑名单管理 退订用户管理 |      |           |      |      |          |      |
| 如需解除退订状态,请先查询手机号是否在名单中。 |      |           |      |      |          |      |
| 手机号码 86 - 手机号 签名        | Ţ    | 查询 清空查询结果 |      |      |          |      |
|                         |      |           |      |      |          |      |
| 黑名单解除申请及审核记录            |      |           |      |      |          |      |
| 手机号                     | 申请时间 | 申请理由      | 审核时间 | 审核状态 | 备注       |      |
|                         |      | 查询结果为空    |      |      |          |      |
| 共 0 项                   |      |           |      | 每页显  | 显示行 10 ▼ |      |